# 目次

| 1. | 概要<br>1.1. システム要件<br>1.1.1. Windows をご使用の方<br>1.1.2. Mac をご使用の方<br>1.1.3. Linux をご使用の方<br>1.2. パッケージ内容                                                              | 5<br>6<br>6<br>6<br>7              |
|----|----------------------------------------------------------------------------------------------------|------------------------------------|
| 2. | 接続<br>2.1. USB インタフェース ケーブルの接続<br>2.2. FireWire インタフェース ケーブルの接続<br>2.3. オプションの電力共有ケーブルを接続する<br>2.4. LaCie Setup Assistant の起動<br>2.5. LaCie Hard Drive の切断          | 8<br>9<br>.10<br>.11<br>.12<br>.13 |
| 3. | フォーマットとパーティション (オプション)<br>3.1. フォーマット: Windows をご使用の方<br>3.1.1. FAT32 から NTFS へのフォーマット<br>3.1.2. HFS+ (Apple ファイル システム) から NTFS へのフォーマット<br>3.2. フォーマット: Mac をご使用の方 | 14<br>.15<br>.15<br>.17<br>.19     |
| 4. | インタフェースとデータ転送に関する情報<br>4.1. ケーブルとコネクタ<br>4.1.1. USB 2.0 ケーブルとコネクタ<br>4.1.2. FireWire のケーブルとコネクタ<br>4.2. データ転送                                                       | 20<br>.20<br>.20<br>.20<br>.20     |
| 5. | トラブルシューティング<br>5.1. Mac のトラブルシューティング<br>5.2. Windows のトラブルシューティング                                                                                                   | 22<br>.22<br>.23                   |
| 6. | カスタマ サポートへのお問い合わせ<br>6.1. Lacie テクニカル サポートの連絡先                                                                                                    | 25<br>.26                          |
| 7. | 保証について                                                                                                    | 27                                 |

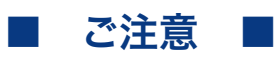

2010年1月より、日本市場でのLaCie商品販売はエレコム株式会社が行っております。LaCie製品は海外でも幅広く販売されて おり、LaCie社が管理・運営するグローバルサイト、Webリンク先の情報、商品、ソフトウェア、サービス等は、日本市場でお取り扱 いの無い、またはサポート対象外のものも含まれます。あらかじめご了承願います。

#### 著作権

Copyright © 2009 LaCie.All rights reserved.電子、機械、コピー、記録な ど、様式や手段の如何を問わず、本書の いかなる部分も当社の書面による事前の 承諾なしで複製、読み出しシステムでの 保存、伝送を行うことを禁じます。

#### 商標

Apple、Mac および Macintosh は、Apple Computer, Inc. の登録商 標です。Microsoft、Windows 2000 、Windows XP および Windows Vista は、Microsoft Corporation の登録商標 です。本書に記載されているその他の商 標は、関連各社に帰属します。

#### 変更について

本書に記載されている情報は参考のみと して提供され、予告なく変更することが あります。本書の作成にあたっては正確 さを期していますが、本書に掲載された 情報の誤謬または省略に起因する、ある いは本書に記載する情報を利用した結果 により生じる損害に対して、当社は一切 の責任を負いません。当社は、無条件で 製品の設計または製品マニュアルの変 更や改訂を予告なく実施する権利を有 します。カナダ適合規定 本クラス A デ ジタル機器は、カナダ干渉発生機器規 定 (Canadian Interference-Causing Equipment Regulations)のすべての要 件を満たしています。

#### **FCC Statement**

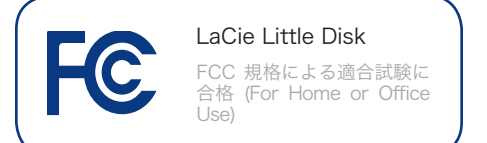

本デバイスは、FCC 規則のパート 15 に 準拠しています。操作は次の条件に基づ きます。

- 1. 本デバイスは有害な電波障害の原因と なってはならない。
- 本デバイスは誤動作の原因となる妨害 を含め、受信する妨害を許容しなけれ ばならない。

注記:本機器は、FCC 規則 Part 15 に 定められた クラス B デジタル装置に関す る規制要件の試験に合格し、同規則に準 拠することが証明されています。これら の規定要件は、住宅に設置する際、有害 な干渉から適切に保護するために定めら れています。本機器は、無線周波数帯域 のエネルギーを発生し使用するもので、 これを放射する場合もあります。また、 本取扱説明書の指示に従って設置および 利用しない場合、無線通信に有害な干渉 をもたらす場合があります。ただし、特 定の設置方法において干渉が発生しない という保証はありません。本機器がラジ オ、テレビの受信に有害な干渉をもたら す場合 (これは本機器の電源のオン/オフ にすることにより判断できます)、次の方 法により干渉の解決を試行することをお 勧めします。

- ◆ 受信アンテナの向き、または位置を 変える。
- ◆ 本機器と受信機の距離を離す。
- ◆ 受信機が接続されているものとは異なる別系統のコンセントに、本機器を接続する。
- ◆ 販売代理店または経験豊かなラジ オ/テレビ技術者に相談する。

LaCie の承認を受けずに本機器に変更ま たは修正を加えると、FCC およびカナダ 適合規定に違反し、ユーザーは本機器を 操作する権利を失うことがあります。

CE 認証に関するメーカーの宣 言

当社は、本装置が次の欧州規格、Class B EN60950、EN55022、EN55024 に準 拠していることを明言します。

下記条件に関して: 73/23/EEC 低電圧指 令、89/336/EEC EMC指令

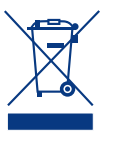

本製品または梱包箱に示され たこの記号は、本製品を他の 家庭廃棄物と一緒に廃棄して はならないことを意味しま す。電気・電子製品廃棄物の

リサイクルを行う所定回収場所に該当機 器を持ち込んで処分するのは、ユーザー の責任です。他のゴミと分別して、機器 廃棄物の回収や再利用を行うことで、自 然資源の保護に役立ち、人々の健康や環 境を保護するような形でリサイクルでき るようになります。使用済み機器をリサ イクルする際の回収場所に関する詳細 は、地方自治体の家庭廃棄物担当部署ま たは本製品を購入された販売店へお問い 合わせください。

注意: 上記の注意事項を遵守しない場合に は、本製品の保証が無効になることがあ ります。

### 健康と安全性の注意

- ◆ 本デバイスの保守作業は、有資格者のみが行えます。
- ◆ デバイスの設定にあたっては、本ユ ーザー マニュアルを十分に読み、 正しい手順に従ってください。
- ◆ 本デバイスを開いたり、分解、改造 は行わないでください。感電、火 災、ショート、有害な放出などの危 険を避けるために、デバイスに金属 物を挿入しないでください。本デバ イスには、お客様ご自身で修理可能 な部品は一切含まれていません。故 障が見られる場合は、資格を有する LaCie メンテナンス スタッフに点 検をご依頼ください。
- ◆ デバイスを雨に晒したり、水の近 く、または湿気の多い場所、濡れた 状態で使用しないでください。デバ イスの上には、中に液体の入ったも のを置かないでください。こぼれた 場合に、デバイスの開口部分から液 体が中に入る恐れがあります。これ により、感電、ショート、火災、怪 我などの危険性が高まります。
- ◆ コンピュータおよび本デバイスの電 気アースが取られていることを確認 してください。デバイスのアースを 取っていないと、感電の危険性が 高くなります。電源要件は、100-240 V~、1.5 A、60~50 Hz とな っています (過電圧カテゴリⅡに従 って、供給電源の変動範囲は公称、 過渡過電圧の±10%以内に収まる ようにしてください)。

### 一般的な使用上の注意

- ◆ デバイスは、温度 5℃~35℃、動作 湿度 5~80% (結露なし)、保管湿度 10~90% (結露なし)の範囲内で使 用し、その範囲外の温度や湿度には 晒さないでください。この範囲外の 温度や湿度に晒すと、デバイスが損 傷したり、ケースが変形することが あります。また、デバイスを熱源の 近くに置いたり、直射日光 (窓越しの 直射日光も同様)に当てないでくださ い。逆に、極端に低温の場所または 湿気の多い場所に置くと、デバイス が損傷する恐れがあります。
- ◆ 落雷の恐れがある場合、または長時間使用しない場合は、必ずデバイスのプラグをコンセントから抜いてください。プラグを差し込ん

だままにすると、感電、ショー ト、火災の危険性が高まります。

- ◆ デバイスに同梱されている電源装置のみを使用してください。
- ◆ デバイスをテレビ、ラジオなど他の 電気器具の近くで使用しないでくだ さい。そのような器具の近くで使用 すると干渉を起こし、他の製品の動 作に悪影響を及ぼします。
- ◆ デバイスをコンピュータのディスプレイ、テレビ、スピーカーなど、磁気干渉を起こすものの近くに置かないでください。磁気干渉により、デバイスの動作や機能の安定性に影響が及ぶことがあります。
- ◆ デバイスの上に重いものを載せたり、
   過度の負荷をかけないでください。
- ◆ デバイスに過度の負荷をかけない でください。問題がある場合は、 本マニュアルの「トラブルシュー ティング」を参照してください。

注意:上記の注意事項を遵守しないことに よって生じた障害については、本製品の 保証が無効になることがあります。

本製品の使用中に生じたデ 重要な情報: ータの損失、改造、破壊は、お客様ご自 身の責任であり、いかなる場合であって も LaCie はそのデータの復旧または修復 について責任を負いません。データの損 失を避ける手段の 1 つとして、データの コピーを 2 部取ることをお勧めします。 例えば、1 部を外付けハード ディスクに 取り、もう 1 部を内部ハード ディスク や別の外付けハード ディスク、またはリ ムーバブル ストレージ メディアに取りま す。LaCie では、CD、DVD およびテープ ドライブの豊富な製品ラインを提供してい ます。バックアップに関する詳細は、当社 Web サイトをご覧ください。

**重要な情報**: 1GB = 10 億バイト。1TB = 1,000,000,000,000 バイト。フォーマット後に実際に利用可能なストレージ容量は、動作環境によって異なります (通常5~10% 減)。

### 本マニュアルの使用方法

本ユーザー マニュアルの一部のセクションには、特定の LaCie Little Disk 機種のみに該当する情報が含まれていま す。次のような「マニュアルに関する注記」を探し、セクショ ンがお使いの LaCie Little Disk に該当するかどうかをお確か めください。

セクションが該当する場合、機種の隣に記号 ✔ が表示さ れます。

セクションが該当しない場合、機種の隣に記号 ✔ が表示 されます。

セクションがすべての Little Disk 機種に該当する場合、「マ ニュアルに関する注記」は使用されません。

#### マニュアルに関する注記:

- ✔ Little Disk Pocket Hard Drive USB 2.0
- ✔ Little Disk Portable Hard Drive USB 2.0
- ✓ Little Disk Portable Hard Drive USB/FireWire)

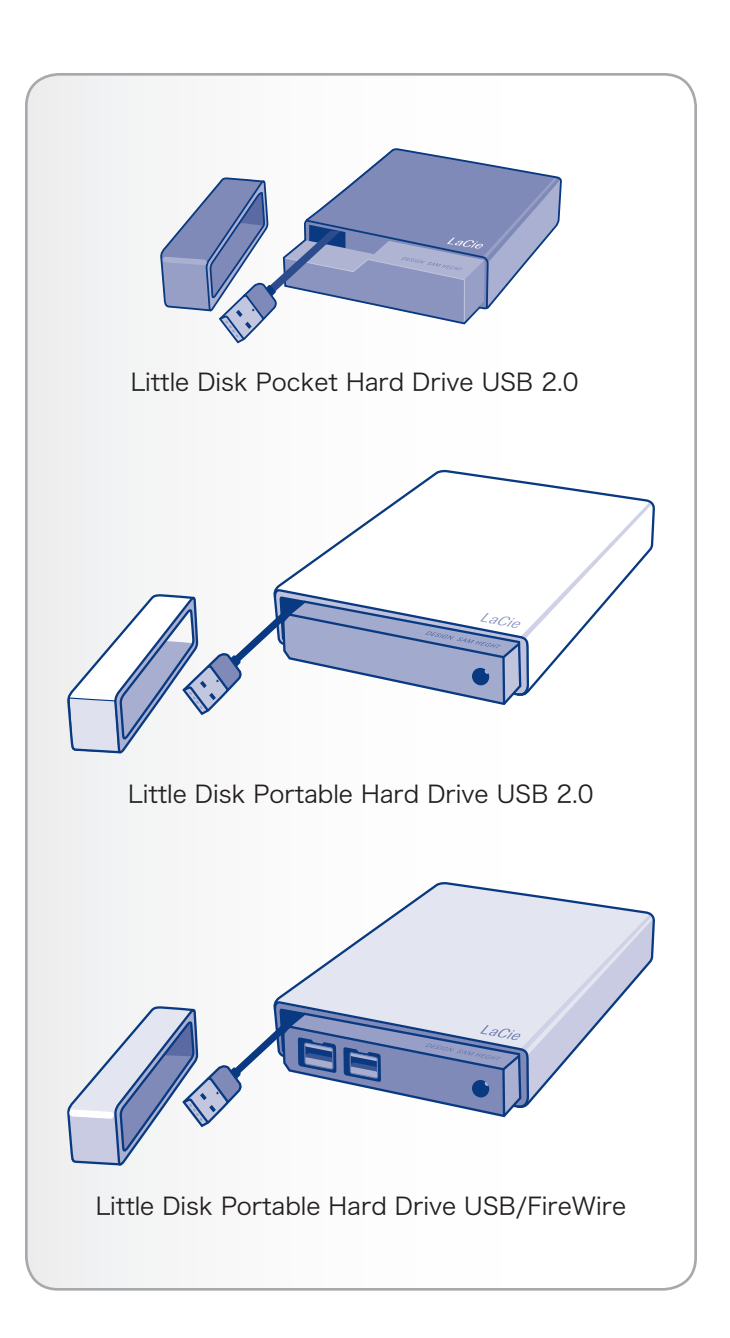

# 1. 概要

10 年以上に渡る卓越したデザインの経験を基に、LaCie では 機能をハイテクと融合するタイムレスな新しいラインのハード ディスクを作り上げました。この最新のハード ディスクは、 特定アプリケーションを通じてお客様を強力にサポートする、 パフォーマンス ベースのソリューションです。

LaCie Hard Drive は、スピード重視のアプリケーションに 理想的で、高まるデータのニーズにも十分応えます。LaCie Hard Drive は安全性と安定性を兼ね備え、コンピュータに空 き領域を追加するために最適な手段です。データに合わせてハ ード ディスクを特定の領域 (パーティション) に分割すること も、そのまま分割せずに 1 つの大きなボリュームとして使用 することもできます。

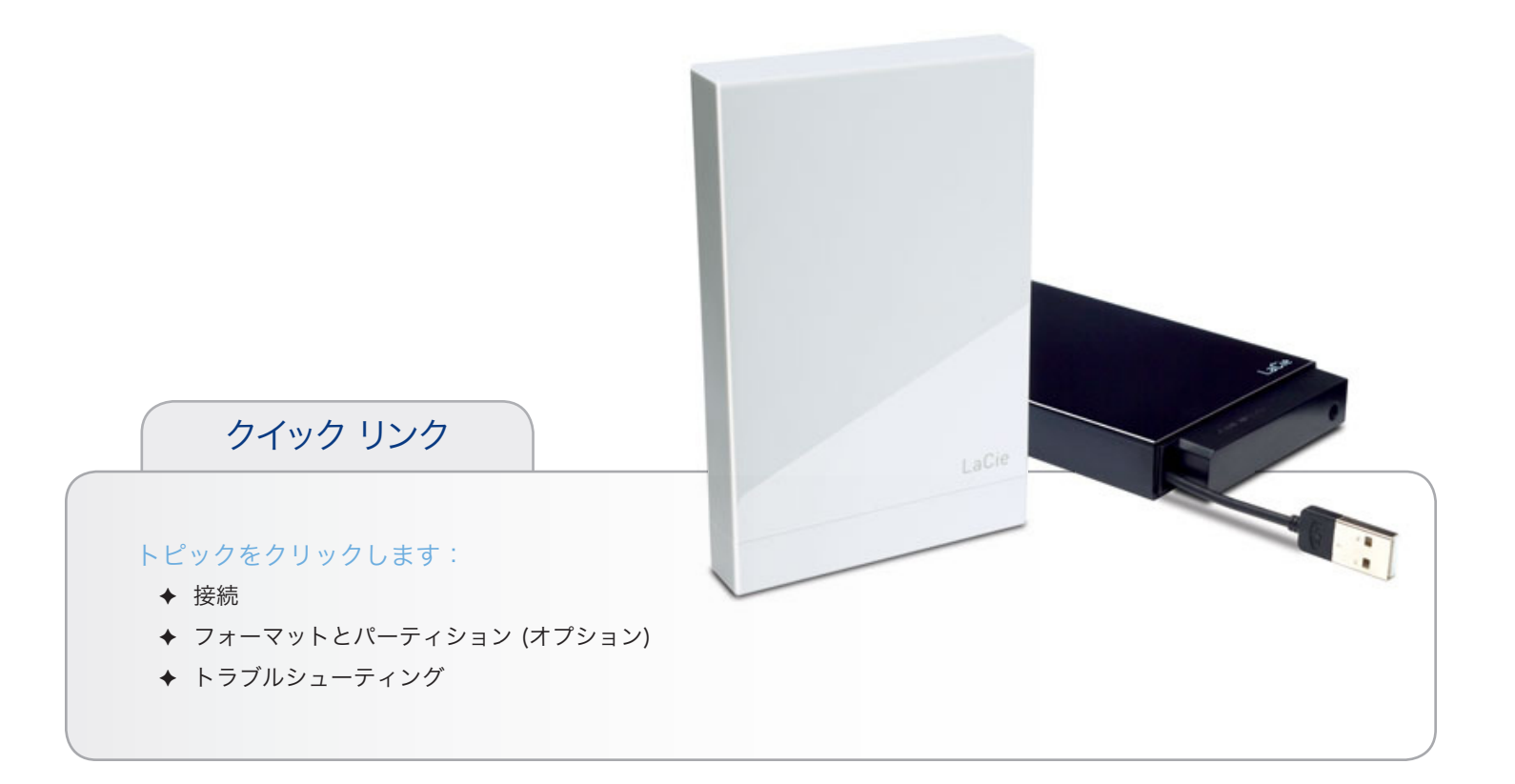

### 1.1. システム要件

#### 1.1.1. Windows をご使用の方

- ✤ Windows 2000、Windows XP、Windows Vista
- ◆ 233MHz Pentium 以上
- ◆ 32MB 以上の RAM
- ◆ USB 2.0\*、FireWire 400 または FireWire 800\*\* イン タフェース ポート
- ◆ インターネット接続 (アップデートのダウンロード用)

#### 1.1.2. Mac をご使用の方

- ◆ Mac OS 10.3 以降
- ◆ G3 以上または Intel Core プロセッサ
- ◆ 32MB 以上の RAM
- ◆ USB 2.0\*、FireWire 400 または FireWire 800\*\* イン タフェース ポート
- ◆ インターネット接続 (アップデートのダウンロード用)

#### 1.1.3. Linux をご使用の方

- ◆ Linux 2.4/2.6
- ◆ 32MB 以上の RAM
- ◆ USB 2.0\*、FireWire 400 または FireWire 800\*\* イン タフェース ポート
- ◆ インターネット接続 (アップデートのダウンロード用)

・USB 2.0 の転送速度を得るには、本製品を USB 2.0 のホ スト ポートに接続する必要があります。USB 2.0 ポートに接 続すると、ハード ディスクが USB 2.0 の速度で動作します。

\*\* ほとんどのコンピュータでは、工場出荷時に FireWire 800 が同梱されていません。そのため、FireWire 800 のインタフ ェースでハード ディスクを接続するには、PCI、PCI-X、また は PCI-Express カードが必要な場合があります。LaCie で は、幅広い PCI カードを提供しています。詳しくは、LaCie Web サイト <u>www.lacie.com/jp/accessories</u> をご覧くださ い。

### 1.2. パッケージ内容

1. LaCie Little Disk Pocket Hard Drive USB 2.0

または LaCie Little Disk Portable Hard Drive USB 2.0

または LaCie Little Disk Portable Hard Drive USB/FireWire

- 2. 電力共有ケーブル (Little Disk Portable Hard Drive USB/FireWire のみ)\*
- 3. FireWire 800 (9-9 ピン) ケーブル \*\*
- 4. FireWire 400 FireWire 800 (6-9 ピン) ケーブル\*\*
- 5. クイック インストール ガイド

**重要な情報**: 購入時の梱包材は保管しておいてください。製品 の修理または点検が必要になった場合、必ず製品の包装箱に梱 包してご返送ください。

\* USB 電力共有ケーブルは、LaCie Little Disk Portable Hard Drive USB/FireWire のみに付属しています。Little Disk Portable Hard Drive USB 2.0 でケーブルを使用する場合 は、LaCie Web サイトよりお求めいただけます。

\*\* FireWire ケーブルは、Little Disk Pocket Hard Drive および Little Disk Portable Hard Drive USB 2.0 には付属していません。

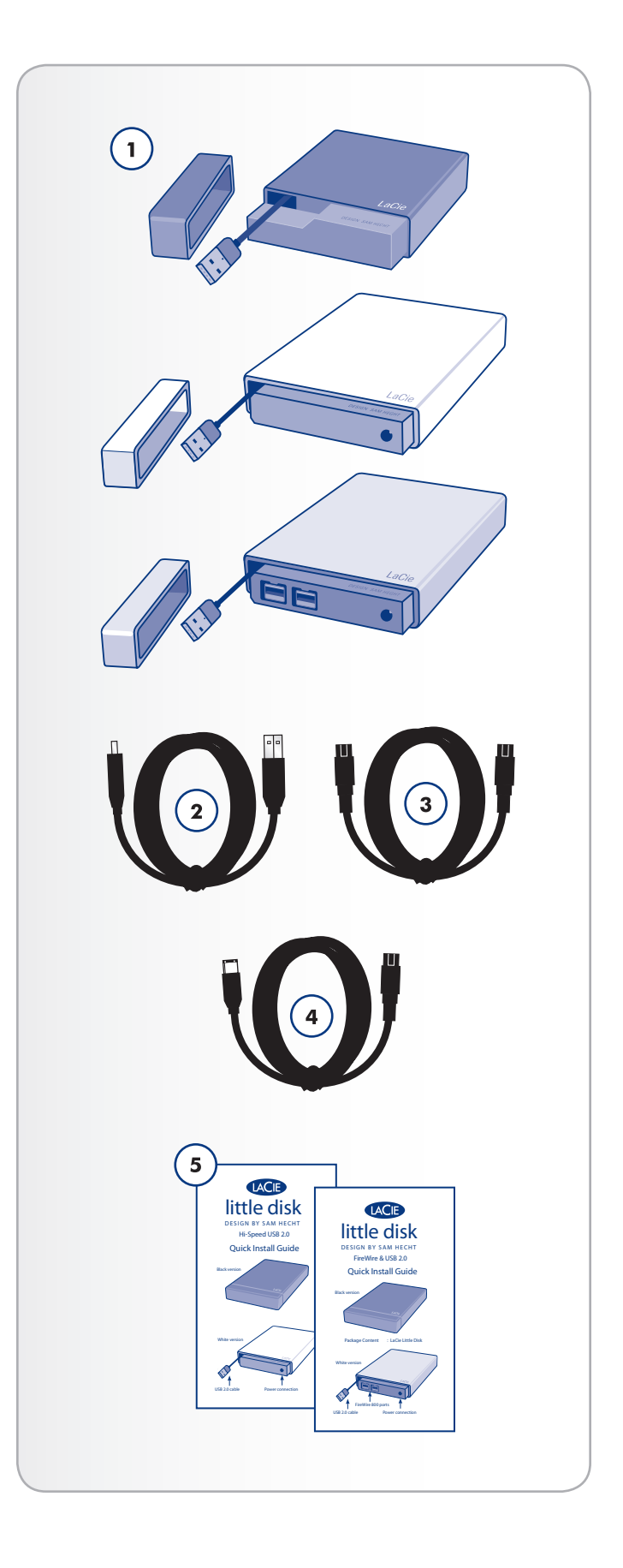

# 2. 接続

次の手順に従って、LaCie ハード ディスクの電源をオンに し、コンピュータに接続します。

| ✓ Little Disk Pocket Hard Drive USB 2.0        |
|------------------------------------------------|
| ( Little Diels Deutschle Llevel Drive LICD 2.0 |
| Little Disk Portable Hard Drive USB 2.0        |
| ✓ Little Disk Portable Hard Drive USB/FireWire |
| 2.2. FireWire インタフェース ケーブルの接続                  |
| ✗ Little Disk Pocket Hard Drive USB 2.0        |
| ✗ Little Disk Portable Hard Drive USB 2.0      |
| ✓ Little Disk Portable Hard Drive USB/FireWire |
| ステップ 2 2.3. オプションの電力共有ケーブルを接続する                |
| X Little Disk Pocket Hard Drive USB 2.0        |
| ✓ Little Disk Portable Hard Drive USB 2.0*     |
| ✓ Little Disk Portable Hard Drive USB/FireWire |
| ステップ 3 2.4. LaCie Setup Assistant の起動          |
| ステップ 4 3. フォーマットとパーティション (オプション)               |

 Little Disk Portable Hard Drive USB 2.0 には電力共有ケ ーブルが付属していませんが、LaCie Web サイトよりお求め いただけます。

### 2.1. USB インタフェース ケーブルの接続

#### マニュアルに関する注記:

- ✓ Little Disk Pocket Hard Drive USB 2.0
- ✓ Little Disk Portable Hard Drive USB 2.0
- ✓ Little Disk Portable Hard Drive USB/FireWire)
- 1. キャップを取り外します。
- 2. 停止するまで、組み込まれた USB 2.0 ケーブルを引き出 します (図 01)。コードの長さは約 5 センチです。それ以 上引き出さないようにしてください。
- 3. USB 2.0 コネクタをコンピュータの空き USB 2.0 ポート に差し込みます (図 02)。
- 4. 数秒すると、ハード ディスクがコンピュータにマウント され、デスクトップ (Mac の場合) か [マイ コンピュー 夕] (Windows の場合) に表示されます。
- 5. 「2.4. LaCie Setup Assistant の起動」を参照してください。

重要な情報: USB インタフェース ケーブルに接続してから数 秒たっても Little Disk Portable Hard Drive の電源が入ら ない場合は、「2.3. オプションの電力共有ケーブルを接続す る」に進んでください。

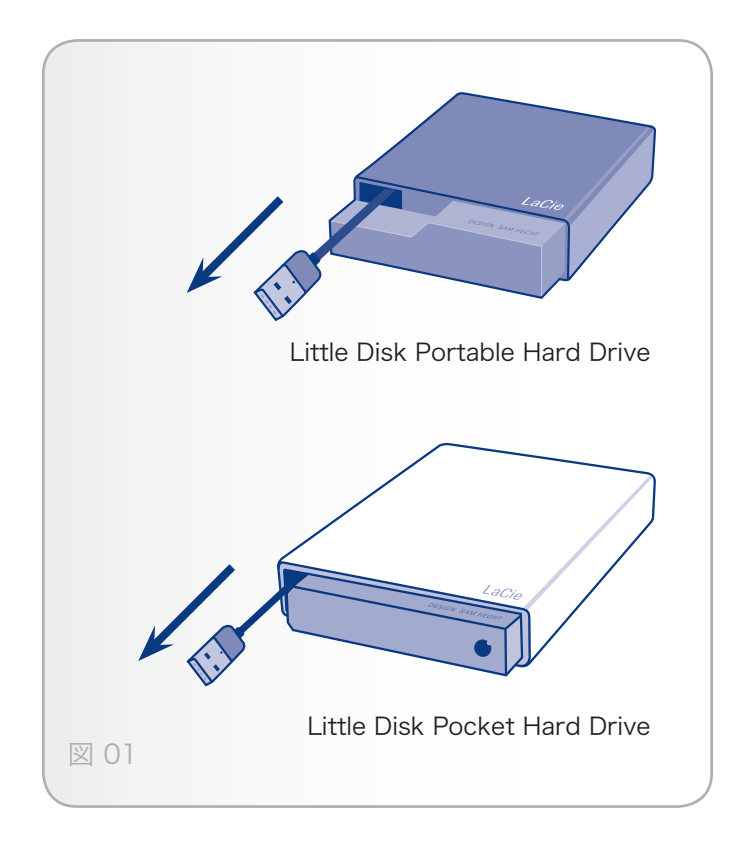

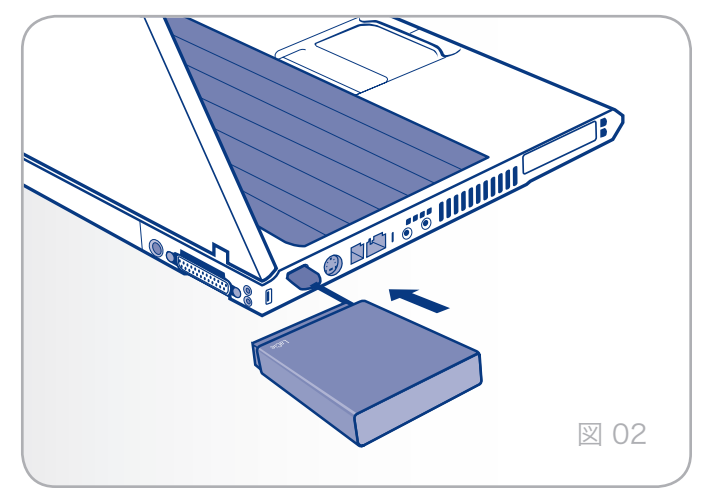

### 2.2. FireWire インタフェース ケーブル の接続

#### マニュアルに関する注記:

- ✗ Little Disk Pocket Hard Drive USB 2.0
- ✗ Little Disk Portable Hard Drive USB 2.0
- ✓ Little Disk Portable Hard Drive USB/FireWire)
- 1. キャップを取り外します。

#### 次のいずれかの方法でマウントを解除します。

- FireWire 400 FireWire 800 (6-9 ピン) ケーブルの長方 形の末端をハード ディスクに接続し、逆側の末端をコン ピュータの FireWire 400 ポートに接続します。
- FireWire 800 (9-9 ピン) ケーブルの片方の末端をハ ード ディスクに接続し、逆側の末端をコンピュータの FireWire 800 ポートに接続します (図 03)。

#### 次のステップ:

- 3. 数秒すると、ハード ディスクがコンピュータにマウント され、デスクトップ (Mac の場合) か [マイ コンピュー タ] (Windows の場合) に表示されます。
- 4. 「2.4. LaCie Setup Assistant の起動」を参照してください。

技術面での注記: ハード ディスクに付属している各種の FireWire については、「4.1.ケーブルとコネクタ」をご覧く ださい。

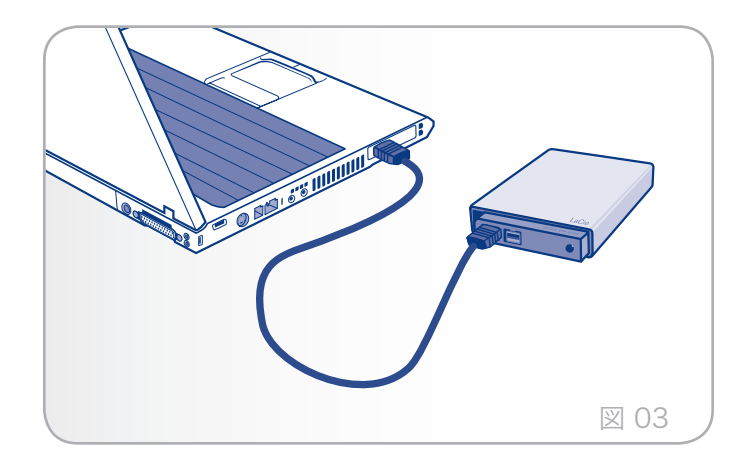

# 2.3. オプションの電力共有ケーブルを接続する

#### マニュアルに関する注記:

- ✗ Little Disk Pocket Hard Drive USB 2.0
- ✓ Little Disk Portable Hard Drive USB 2.0\*
- ✓ Little Disk Portable Hard Drive USB/FireWire)

コンピュータの USB バスでデバイスを動作させるために十分 な電力が供給されない場合は、付属の USB 電力共有ケーブル を使ってコンピュータから電力を追加供給することができま す。

- 1. 電力共有ケーブルの小さい方の端を LaCie ハード ディス クの背面に取り付けます (図 04)。
- 2. USB 電力共有アダプタ ケーブルの USB プラグを、コン ピュータの空いている USB ポートに差し込みます。

重要な情報: USB 電力共有ケーブルが特定のコンピュータの構 成で使用できない場合のために、LaCie ではオプションの電 源装置を別売しています。詳しくは、LaCie 販売代理店また は LaCie カスタマ サービスにお問い合わせください。

\* Little Disk Portable Hard Drive USB 2.0 には電力共有ケ ーブルが付属していませんが、LaCie Web サイトよりお求め いただけます。

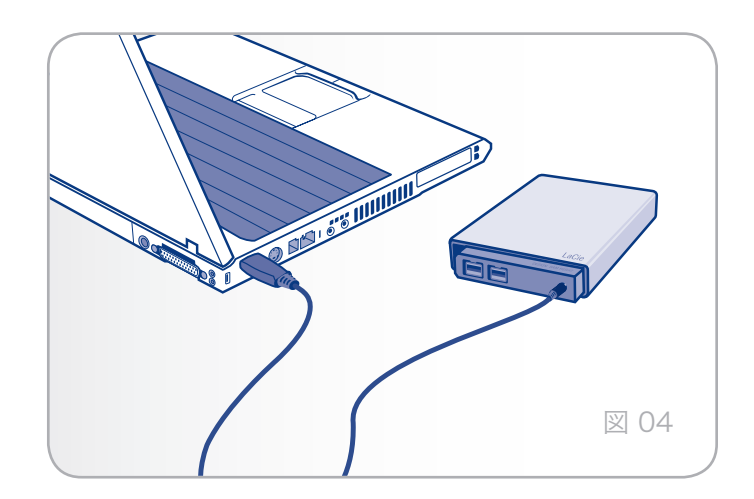

### 2.4. LaCie Setup Assistant の起動

ハード ディスクを使用する前に、LaCie Setup Assistant ソ フトウェアを起動してハード ディスクをフォーマットするこ とが必要です。以下の内容が実行されます。

- ◆ 用途に合わせてディスクを最適化
- ◆ マニュアルおよびユーティリティを LaCie ハード ディ スクにコピーする

**重要な情報:** LaCie では、セットアップが完了したときにユー ザー マニュアルおよびユーティリティをコンピュータの内部 ハード ディスクまたはその他のメディアにコピーすることを 推奨します。

#### LaCie Setup Assistant を起動するには、次の手順に 従います。

Windows をご使用の方: [マイ コンピュータ] の [LaCie] ハード ディスク アイコンをダブルクリックします。

Mac をご使用の方:デスクトップに表示される [LaCie Setup Assistant] アイコンをダブルクリックします。

重要な情報: LaCie Setup Assistant を起動しなかったり、 またフォーマットの完了前に LaCie Setup Assistant を終 了すると、ハード ディスクの使用準備が整わないため手動で フォーマットする必要があります。ユーザー マニュアルや ユーティリティもハード ディスクから使用できないため、次 の LaCie Web サイトからダウンロードする必要があありま す。www.lacie.com

技術面での注記: LaCie Setup Assistant を使う場合も、ご使 用のコンピュータの標準ディスク ユーティリティ プログラム で LaCie ディスクのフォーマットやパーティションを行えま す。Setup Assistant を完了させた後、コンピュータの標準 ディスク ユーティリティ (Windows の場合はディスクの管 理、Mac の場合はディスク ユーティリティ) を使ってハード ディスクを再フォーマットできます。詳しくは、「3. フォー マットとパーティション (オプション)」を参照してください。

### 2.5. LaCie Hard Drive の切断

USB 外付けデバイスは「プラグ アンド プレイ」接続を特徴 としているため、コンピュータの実行中にハード ディスクを 接続したり、切断することができます。ただし、故障を防ぐた め、LaCie ハード ディスクを取り外すときには次の手順に従 ってください。

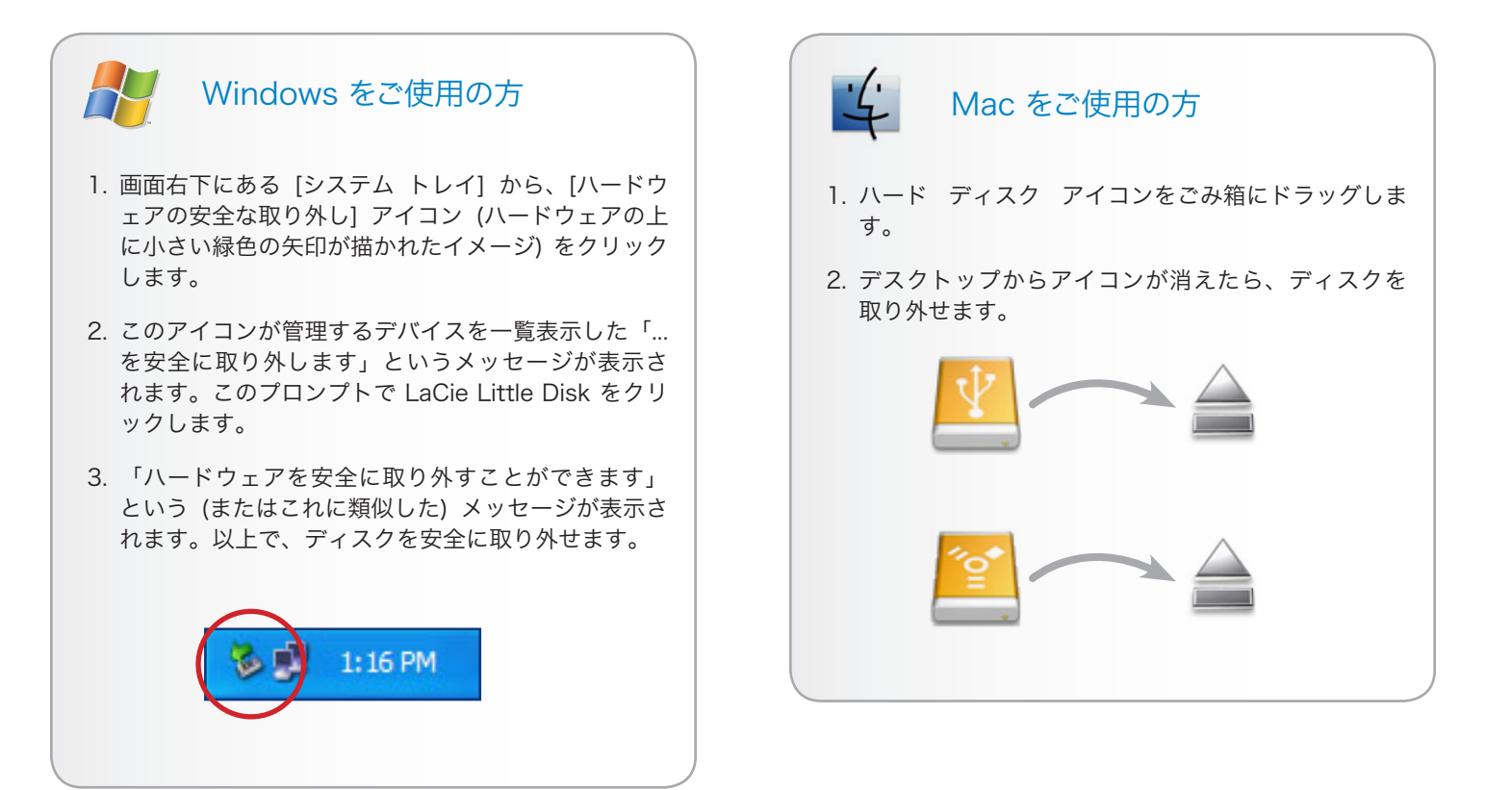

# 3. フォーマットとパーティション (オプション)

LaCie Little Disk を初めて使用する場合は、LaCie Setup Assistant でニーズに応じたフォーマットを行います。 また必要に応じて、LaCie Little Disk を再フォーマット し、Windows、Mac、またはクロスプラットフォーム用に最 適化できます。例えば、LaCie Setup Assistant を使用して ハード ディスクを Mac (HFS+) 仕様にフォーマットした後 で、Windows ユーザーと共有する必要が出てきた場合、ハ ード ディスクをFAT 32 (MS-DOS) で再フォーマットするこ とができます。LaCie Setup Assistant が中断または停止さ れた場合には、LaCie Little Disk のフォーマットが必要にな る場合があります。ハード ディスクが [マイ コンピュータ] (Windows) またはデスクトップ (Mac) に表示されない場合 は、適切にフォーマットされていません。

#### フォーマットとは

ディスクをフォーマットすると、次のことが行われます。ディ スク上の管理情報の全消去、全セクタの信頼性を確認するため のディスクのテスト、不良セクタ (ディスクの物理的破損など) のマーク、後で情報の検索に使用する内部アドレス テーブルの 作成。LaCie Hard Drive は、出荷時に FAT-32 (MS-DOS) 形 式でフォーマットされています。ハード ディスクを再フォーマ ットするには、このセクションの指示に従います。

#### パーティションについて

ハード ディスクをパーティションと呼ばれるセクションに分 割することもできます。パーティションとは、ファイルやデー タを保存するために作成される、ハード ディスクのストレー ジ容量のセクションです。例えば、ハード ディスクで 3 つの パーティションを作成し、そして 1 つをオフィス ドキュメン ト用、1 つをバックアップ用、もう 1 つをマルチメディア フ ァイル用というように設定できます。家庭やオフィスでハード ディスクを共有する場合は、ハード ディスクを使用するユー ザー毎にパーティションを作成できます。パーティションの作 成はオプションです。 技術面での情報: この LaCie ハード ディスクは、あらかじめ FAT-32 (MS-DOS) 形式でフォーマットされ、Mac および Windows OS 用に最適化されています。その他のファイル フ ォーマットに関する説明は、「ファイル システム フォーマッ ト」を参照してください。

**重要な情報**: 再フォーマットするとハード ディスクから全デー タが消去されます。保護するデータや今後使用するデータがあ る場合は、再フォーマットの前にバックアップを取るようにし てください。

#### ファイル システム フォーマット

基本的には NTFS、FAT 32 (MS-DOS)、Mac OS 拡 張 (HFS+) という 3 つのファイル システム フォーマ ットがあります。次の情報を参照して最適なフォーマ ットを決定してください。

#### 次の場合は NTFS を使用します。

ハード ディスクを Windows 2000、Windows XP、 または Windows Vista でのみ使用する場合。一般に FAT 32 に比べ、高いパフォーマンスを得られます。 このファイル システムは、Mac OS X 10.3 以降で、 読み取り専用モードに対応しています。

#### 次の場合は HFS+ を使用します。

ハード ディスクを Mac でのみ使用する場合。一般に FAT 32 に比べ、HFS+ のほうが優れたパフ ォーマンスを得られます。このファイル システム は、Windows OS に対応していません。

#### 次の場合は FAT 32 (MS-DOS) を使用します。

…ハード ディスクを Windows と Mac OS X 10.3 の両方で使用する、または Windows 2000 と、Windows XP/Windows Vista 間でハード ディ スクを共有する場合。単一のファイル サイズは最大 4GB です。

### 3.1. フォーマット: Windows をご使用の 方

- ◆ 使用しているディスクが FAT32 ボリュームとしてフォ ーマットされている場合は、「3.1.1. FAT32 から NTFS へのフォーマット」に進んでください。
- ◆ 使用しているディスクが HFS+ ボリューム としてフォ ーマットされている (または Windows で認識されない) 場合は、ここをクリックするか、または「3.1.2. HFS+ (Apple ファイル システム) から NTFS へのフォーマッ ト」に進んでください。

#### 3.1.1. FAT32 から NTFS へのフォーマット

LaCie Setup Assistant を使用して LaCie Little Disk に Windows と Mac コンピュータ間のデータ共有用の交換ボリ ュームを作成した場合、または Mac 上で LaCie Little Disk を FAT32 ボリュームとして再フォーマットした場合は、次の 手順に従ってください。

注意:この手順に従うと、ハード ディスクから全データが消去 されます。保護したい情報や今後も使用したい情報がある場合 は、手順を実行する前にバックアップを取ってください。

- [マイ コンピュータ] を右クリックし、[管理] を選択します (図 05)。[コンピュータの管理] ウィンドウが表示されます。
- [記憶域]から[ディスクの管理]を選択します([ディスクの 管理]オプションを表示するには、[記憶域]リストを展開 する必要がある場合もあります)。図 06 を参照してくだ さい。コンピュータに接続されているすべての記憶域デバ イスに関する情報が右側のペインに表示されます。
- LaCie Little Disk に対応するディスクを見つけます。FAT32 ボリュームのディスク割り当てバーを右クリックして、右クリックオプションメニューから [フォーマット…] を選択します (図 06)。

技術面での注記: LaCie Setup Assistant を使用して交換ボリ ュームを作成しなかった場合は、ディスクに関連付けられてい るボリュームは1つのみです。

次のページに続く…

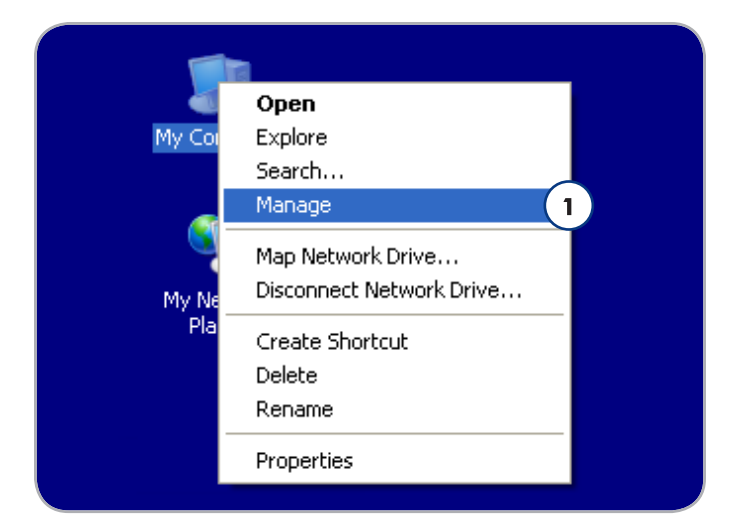

図 05

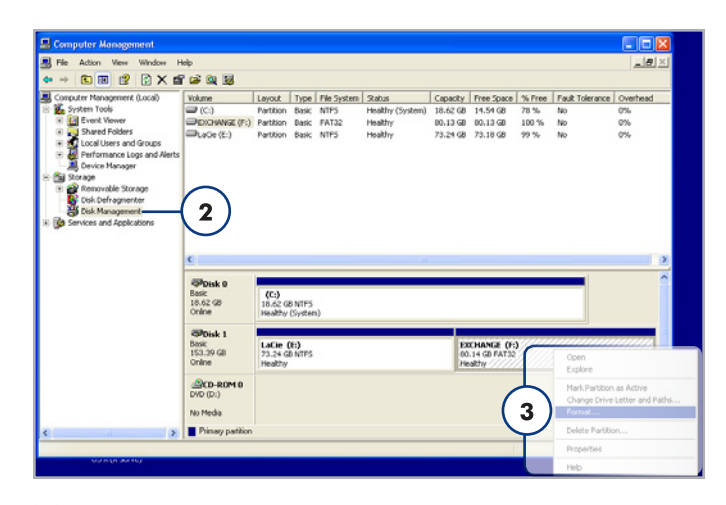

- 4. [フォーマット] ウィンドウで、次の処理を行います。
  - a. コンピュータ上で表示するディスクの名前を [ボリューム ラベル] フィールドに入力します。
  - b. [クイック フォーマットする] を選択します。
  - c. その他のオプションはデフォルト値のままにして、[OK] をクリックします。
- フォーマット確認ダイアログ で [OK] をクリックします。 フォーマット プロセス中に、[コンピュータの管理] ウィ ンドウのディスクのステータスが「フォーマット中」に変 わります。フォーマットが完了したら、ステータスは [正 常] に変わります。図 08 を参照してください。

|   | Format E:                                                               | ? 🛛       |   |  |
|---|-------------------------------------------------------------------------|-----------|---|--|
|   | ⊻olume label:                                                           |           | a |  |
|   | <u>F</u> ile system:                                                    | NTFS 💌    |   |  |
|   | Allocation unit size:                                                   | Default 💌 |   |  |
| C | b Perform a quick format Enable file and folder compression C OK Cancel |           |   |  |

| 18.62 GB<br>Online                                                                                  | (C:)<br>18.62 GB N<br>Healthy (S) | TFS<br>/stem)                         |                                           |   |  |
|----------------------------------------------------------------------------------------------------|-----------------------------------|---------------------------------------|-------------------------------------------|---|--|
| GPDisk 1         New Yolume (E:)         Q           153.38 GB         IS3.38 GB         Formatting |                                   |                                       |                                           |   |  |
| CD-ROM 0 DVD (D:) No Media Primary partition                                                        |                                   | Disk 0<br>Basic<br>18.62 GB<br>Online | (C:)<br>18.62 GB NTF5<br>Healthy (System) |   |  |
|                                                                                                    |                                   | CD-ROM 0                              | LACIE (E:)<br>153.39 GB NTF5<br>Healthy   | b |  |
|                                                                                                    |                                   | DVD (D:)<br>No Media                  |                                           |   |  |

#### 3.1.2. HFS+ (Apple ファイル システム) から NTFS へのフォーマット

LaCie Setup Assistant を使用してハード ディスクを Mac で使用するようにフォーマットした場合、または Mac 上で LaCie Little Disk を HFS+ ボリュームとして再フォーマット した場合は、このセクションの次の手順に従ってください。

注意:この手順に従うと、ハード ディスクから全データが消去 されます。保護したい情報や今後も使用したい情報がある場合 は、手順を実行する前にバックアップを取ってください。

- [マイ コンピュータ]を右クリックし、[管理]を選択します (図 09)。[コンピュータの管理] ウィンドウが表示されます。
- [記憶域]から[ディスクの管理]を選択します([ディスクの 管理]オプションを表示するには、[記憶域]リストを展開 する必要がある場合もあります)。図 10 を参照してくだ さい。コンピュータに接続されているすべての記憶域デバ イスに関する情報が右側のペインに表示されます。
- LaCie Little Disk に対応するディスクを見つけます。ディ スク割り当てバーの [未割り当て] ボリュームを右クリッ クして、右クリック オプション メニューから [新しいパー ティション…] を選択します (図 10)。[新しいパーティシ ョン ウィザード] が開きます。

次のページに続く…

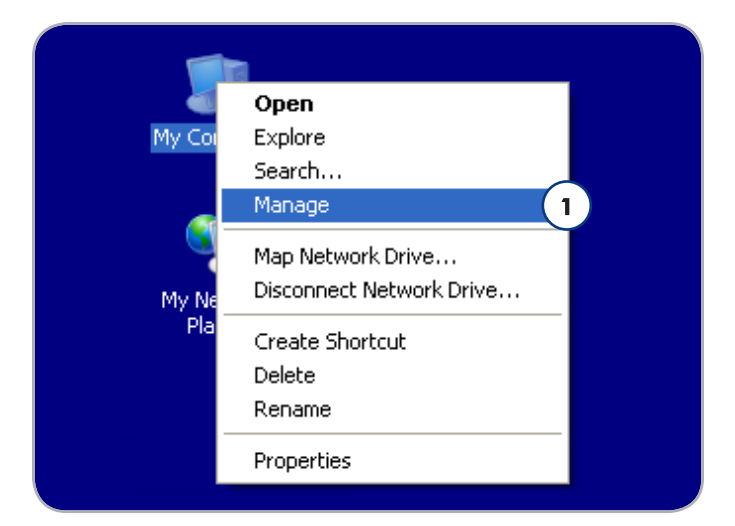

図 09

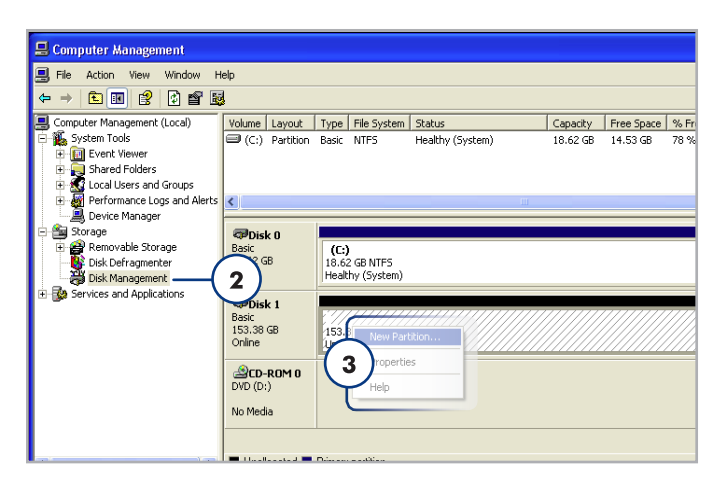

- 4. [新しいパーティション ウィザードの開始] 画面で、[次へ] をクリックします。
- [プライマリ パーティション] を選択して、[次へ] をクリックします。
- ディスクに複数のパーティションを作成する場合は、最初のパーティションのサイズを[パーティションのサイズ(MB)]フィールドに入力します。それ以外の場合は、デフォルト値をそのままにして、[次へ]をクリックします。
- ディスクに割り当てるドライブ文字を選択します。[次へ] をクリックします。
- このパーティションを以下の設定でフォーマットする:]
   を選択して、コンピュータ上で表示するボリュームの名前 を入力します。[クイック フォーマットする] を選択しま す。[次へ] をクリックします。図 12 を参照してください。
- 9. 設定を確認し、[完了] をクリックして、フォーマットを開始します。
- 10. フォーマット プロセス中に、[コンピュータの管理] ウィ ンドウのディスクのステータスが「フォーマット中」(a) に変わります。フォーマットが完了したら、ステータスは [正常] に変わります (b)。図 13 を参照してください。

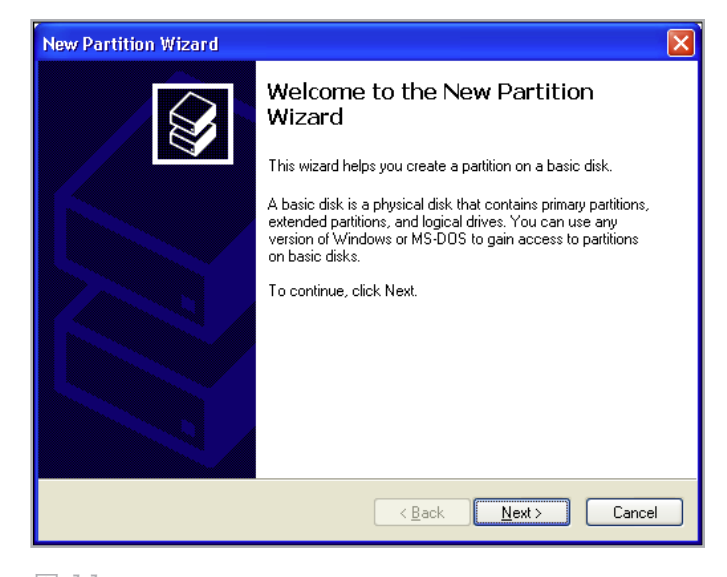

図 11

| New Partition Wizard 🛛 🔀                                                                                                    |                   |          |  |  |
|----------------------------------------------------------------------------------------------------|-------------------|----------|--|--|
| Format Partition<br>To store data on this partition, you must format it first.                                                                                                    |                   |          |  |  |
| Choose whether you want to format this partition, and if so, what settings you want to use.                                                                                                    |                   |          |  |  |
| OD o not format this partition                                                                                                    |                   |          |  |  |
| • Format this partition with the following the second second s | llowing settings: |          |  |  |
| <u>F</u> ile system:                                                                                                    | NTFS              | ~        |  |  |
| Allocation unit size:                                                                                                    | Default           | <b>~</b> |  |  |
| ⊻olume label:                                                                                                    | New Volume        |          |  |  |
| Perform a quick format                                                                                                    |                   |          |  |  |
| Enable file and folder compression                                                                                                    |                   |          |  |  |
|                                                                                                    |                   |          |  |  |
| < <u>B</u> ack <u>N</u> ext > Cancel                                                                                                    |                   |          |  |  |

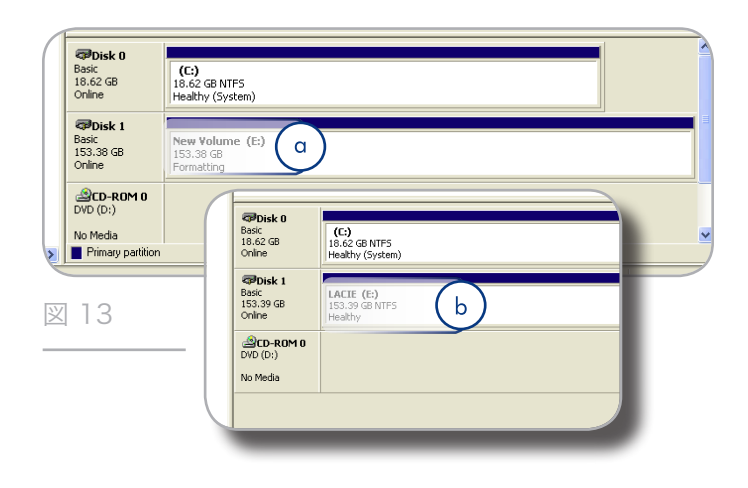

### 3.2. フォーマット: Mac をご使用の方

注意:この手順に従うと、ハード ディスクから全データが消去 されます。保護したい情報や今後も使用したい情報がある場合 は、手順を実行する前にバックアップを取ってください。

- [ファインダ]の[移動]メニューから[ユーティリティ]を 選択します。
- 2. [ディスク ユーティリティ] を開きます。
- [ディスク ユーティリティ] ウィンドウの左側にあるディ スク リストで、LaCie ハード ディスクに対応するディス クを見つけます。各ディスクに対して、ドライブ コント ローラ用のリストとディスク上のそれぞれのボリューム用 のリストがあります。コントローラのリストを選択してく ださい (例えば、"153.4 GB HDT72251…"、図 14)。
- 4. [パーティション] タブをクリックします。
- [ボリュームの方式:]メニューからハード ディスクを分割 するパーティション数を選択します (最大 16)。[ボリュー ムの方式:] 領域にあるパーティション間のスライド バー を使用すると、パーティションのサイズを調整できます。
- [ボリューム情報] セクションで、各ボリューム (パーティ ション)の名前を入力し、ボリューム フォーマット (Mac OS 拡張、Mac OS 標準、UNIX ファイル システム、また は MS-DOS)を選択します。

技術面での注記: ボリュームを Windows ユーザーと共有する には、MS-DOS (FAT32) フォーマットを選択してください。

重要な情報: アップル社では、UNIX File System (UFS) を使 用する特別な理由がない限り、Mac OS 拡張フォーマットを 使用するよう推奨しています。これは、Macintosh ユーザー が従来から使用して慣れているためです。

- パーティション]をクリックします。警告メッセージを閉じる場合は、再度[パーティション]をクリックして続行します。
- Mac Disk Untility は、設定に従ってハード ディスクの フォーマットとパーティションを行います。これでハード ディスクの使用準備が整いました。

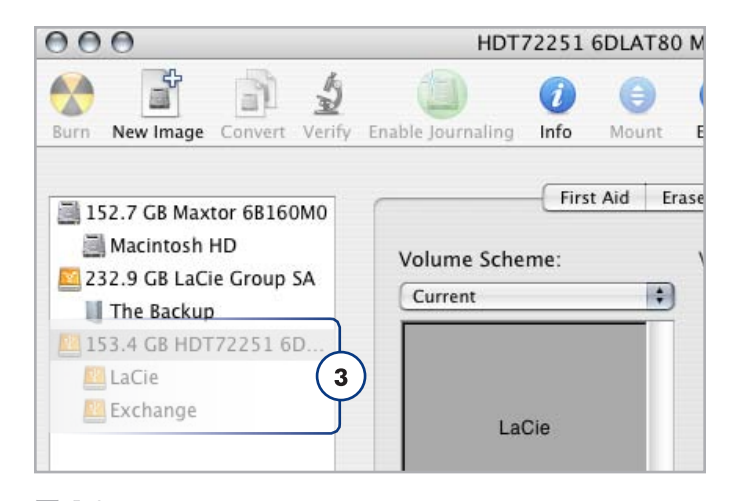

図 14

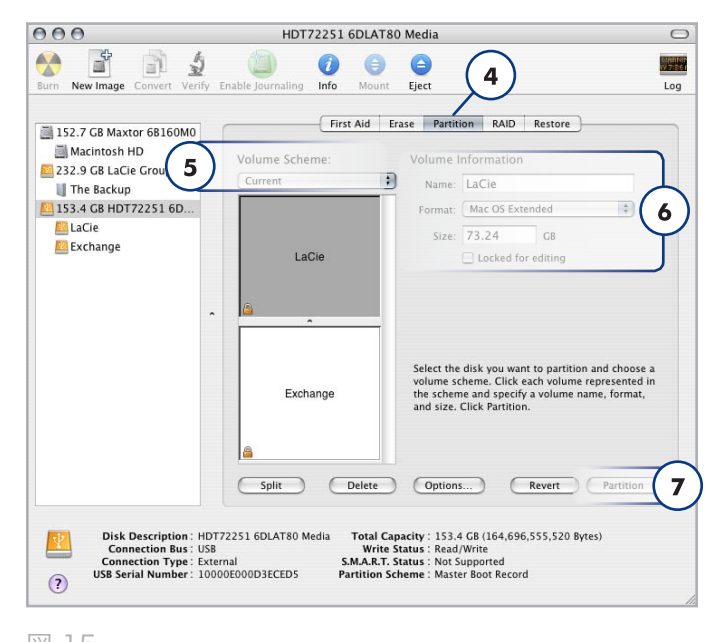

# 4. インタフェースとデータ転送に関する情報

### 4.1. ケーブルとコネクタ

#### 4.1.1. USB 2.0 ケーブルとコネクタ

USB は、周辺装置とコンピュータを相互に接続するためのシ リアル入力/出力テクノロジーです。Hi-Speed USB 2.0 は、 この規格の最新の実装であり、ハード ディスク、CD/DVD ド ライブ、デジタル カメラなどの高速デバイスをサポートする ために必要な帯域とデータ転送速度を提供します。

#### 付属 USB ケーブル

Hi-Speed USB 2.0 ポートに接続したときに最大のデータ転送パフォーマンスを確保するために、本製品には Hi-Speed USB 2.0 ケーブルが付属しています。ケーブルは、USB 1.1 ポートに接続しても機能しますが、ハード ディスクのパフォ ーマンスは USB 1.1 の転送速度に制限されます。

#### 4.1.2. FireWire のケーブルとコネクタ

IEEE 1394 としても知られている FireWire 400 は、周辺 機器とコンピュータを相互に接続するための高速シリアル入 カ/出力テクノロジーです。FireWire 800 は、新しい IEEE 1394b 規格を導入したもです。

FireWire 800 は、さらに高い帯域幅とデバイス間のケーブル 接続距離拡張を提供します。FireWire 800 は、オーディオ、 ビデオ、グラフィックなど、帯域重視のアプリケーションに最 適です。

#### 付属 FireWire ケーブル

この LaCie ハード ディスクには、FireWire 800 (9-9 ピン) ケーブル (図 17) および、コンピュータの FireWire 400 ケ ーブルにディスクを接続できるようにする FireWire 400 から 800 (6-9 ピン) のアダプタ ケーブル (図 18) が付属していま す。この場合は、ファイル転送速度が FireWire 400 に限定さ れます。

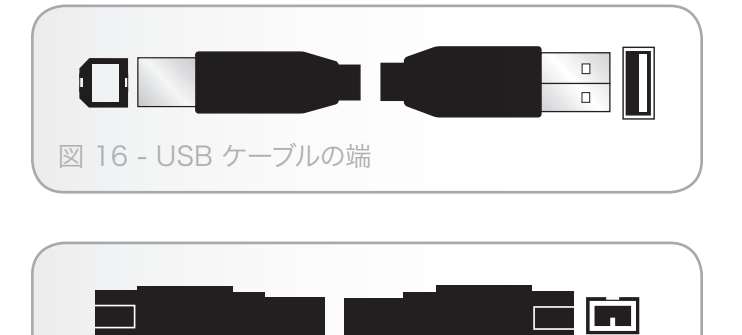

図 17 – FireWire 800 (9-9 ピン) ケーブル

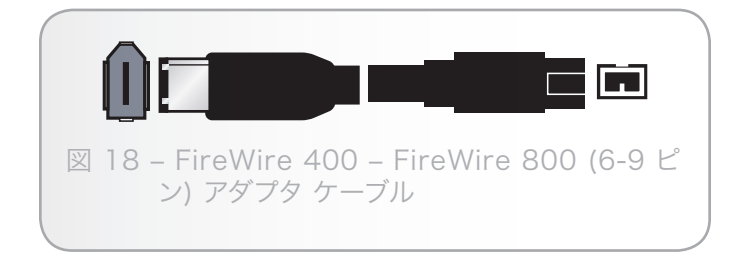

### 4.2. データ転送

データ転送とは、タスクを完了するデータの流れで、一般的 にはストレージからコンピュータの RAM へ、またはストレ ージ デバイス間でのデータ移動に関するものです。データ転 送中は、同じ USB 2.0 ポートを使用している他のアプリケ ーションを起動しないようお勧めします。OHCI (Open Host Controller Interface) 規格に準拠していない USB 2.0 コント ローラを備えたコンピュータでは、異常が発生する恐れがあり ます。他のどのような構成においても、正常な動作を 100% 保証することはできません。

ハングアップが発生した場合は、次の手順に従います。

- USB 2.0 ケーブルの両端が、LaCie ハード ディスクとコ ンピュータにしっかり確実に接続されていることを確認し ます。LaCieハード ディスク付属品以外の USB 2.0 ケー ブルを使用している場合、認定品であることを確認しま す。
- 2. コンピュータの USB 2.0 ケーブルを取り外します。30 秒 待った後、再接続します。

注意:デバイスが環状になるように USB ケーブルを接続しない でください。USB またはデバイスでは終端が必要ないため、 未使用の USB コネクタはそのままにしておきます。

技術面での情報: コントローラ - これは、コンピュータが特定 の周辺機器と通信したり、周辺機器を管理したりできるように するコンポーネントまたは電子カード (この場合、「コントロ ーラ カード」)です。外付けコントローラとは、PC 内部の空 きスロット (PCI または PCMCIA など)のいずれかに装着され る拡張カードで、CD-R/RW ドライブ、スキャナまたはプリン タといった周辺機器をコンピュータに接続できるようにするも のです。コンピュータに USB コントローラ カードがない場合 は、LaCie より外付けコントローラをお買い求めください。詳 細については、LaCie 販売代理店または LaCie テクニカル サ ポート (「6. カスタマ サポートへのお問い合わせ」を参照)ま でご連絡ください。

5. トラブルシューティング

LaCie ハード ディスクが正常に機能しない場合は、次のチェ ックリストを参照し、問題の原因をご確認ください。チェック リストの内容をすべて確認してもデバイスが正常に動作しない 場合は、次の Web サイトに掲載されている FAQ (よくある 質問) をご一読ください。www.lacie.com/jp/supportFAQ の中から質問の回答が見つかる場合があります。また、ダウン ロードのページもご覧ください。最新のソフトウェア アップ デートを入手できます。

さらに詳しいサポートが必要な場合は、LaCie 販売代理店ま たは LaCie テクニカル サポート (「6. カスタマ サポートへの お問い合わせ」を参照) にお問い合わせください。

#### マニュアルの更新

LaCie では、市場の先端を行く包括的なユーザー マニュアル をお届けできるよう、常に努めています。新しいデバイスを迅 速にインストールしてさまざまな機能を利用できるように役立 つ、フレンドリーで使いやすいフォーマットをお客様に提供す ることが、当社の目標です。

お買い求めになられた製品の構成がマニュアルに記載されてい ない場合は、当社 Web サイトをご覧いただき、入手可能な最 新のバージョンのマニュアルをご確認ください。

www.lacie.com/jp/support

### 5.1. Mac のトラブルシューティング

| 問題                     | 質問                                                | 解決方法                                                                                                    |
|------------------------|---------------------------------------------------|----------------------------------------------------------------------------------------------------|
| コンピュータがデバイ<br>スを認識しない。 | ハード ディスクのアイコンがコ<br>ンピュータに表示されています<br>か。           | LaCie ハード ディスクのアイコンがデスクトップに表示されて<br>いるはずです。デバイスが表示されない場合は、この後に記載さ<br>れているトラブルシューティングのヒントをすべて読んで、問題<br>を解決してください。                                                                                                    |
|                        | お使いのコンピュータは、本製<br>品を使用するための最低システ<br>ム要件を満たしていますか。 | 詳しくは、「1.1. システム要件」を参照してください。                                                                                                    |
|                        | インタフェースと OS に適した<br>手順でインストールを行いまし<br>たか。         | 2.1. USB インタフェース ケーブルの接続」のステップを確認し<br>てください。                                                                                                    |
|                        | USB ケーブルの両端がしっかり<br>と取り付けられていますか。                 | USB ケーブルの両端を調べ、両端がそれぞれのポートにしっか<br>りと取り付けられていることを確認してください。ケーブルを取<br>り外し、10 秒経ってから再度接続してください。それでもハー<br>ド ディスクが認識されない場合、コンピュータを再起動して、<br>もう一度接続し直してください。                                                                                                    |
|                        | デバイスに十分な電力が供給さ<br>れていますか。                         | ハード ディスクの正面にある LED がオンになっていないと、<br>コンピュータの USB バスから十分な電力が供給されていない可<br>能性があります。「2.3. オプションの電力共有ケーブルを接続<br>する」の説明に従ってUSB 電力共有ケーブルを接続してくださ<br>い。このケーブルは LaCie Portable Hard Drive USB/FireWire<br>に付属しています。LaCie Portable Hard Drive USB 2.0 の場<br>合は、LaCie の Web サイトから購入できます。 |
|                        | コンピュータの USB バスが正<br>しく機能していますか。                   | Apple [システム プロファイラ] を開き、[ハードウェア] リスト<br>を展開し、[USB] をクリックします。デバイスがリストに表示<br>されない場合は、ケーブルを再度チェックし、ここに記載されて<br>いるその他のトラブルシューティングのヒントを試してみてくだ<br>さい。                                                                                                    |
|                        | その他のデバイス ドライバまた<br>は機能拡張と競合していません<br>か。           | LaCie テクニカル サポートにお問い合わせください。                                                                                                    |

# LaCie Little Disk $\cdot$ Design by Sam Hecht ユーザー マニュアル

| 問題                                                       | 質問                                                                   | 解決方法                                                                                                    |
|----------------------------------------------------------|----------------------------------------------------------------------|----------------------------------------------------------------------------------------------------|
| コンピュータがデバイ<br>スを認識しない。                                   | デバイスはフォーマットされて<br>いますか。                                              | ディスクが正しくフォーマットされているかどうかを確認してく<br>ださい。詳しくは、「3. フォーマットとパーティション (オプシ<br>ョン)」を参照してください。                                                                                                    |
|                                                          | お使いのコンピュータの OS で<br>は、ファイル システムがサポー<br>トされていますか。                     | 詳しくは、コンピュータのマニュアルをチェックし、「3. フォー<br>マットとパーティション (オプション)」を参照してください。                                                                                                    |
| Mac OS 10.x でエラ<br>ー メッセージが表示さ<br>れる。                    | FAT 32 ボリュームへのコピー<br>中、"Error - 50" というメッセ<br>ージが表示されましたか。           | ファイルまたはフォルダを Mac OS 10.x から FAT 32 ボリュ<br>ームにコピーすると、特定の文字はコピーされません。コピーさ<br>れない文字には次のようなものがありますが、これだけには限り<br>ません。<br>? <> / \ :<br>ファイルとフォルダを調べ、このような文字が使われていないこ<br>とを確認してください。                          |
|                                                          | スリープ モードからの復旧時<br>に、ハード ディスクが取り外さ<br>れたことを伝えるエラー メッセ<br>ージが表示されましたか。 | このメッセージは無視してください。ハード ディスクがデスクト<br>ップに再マウントされます。LaCie ハード ディスクは、コンピ<br>ュータにスリープ モード設定を行ったとき、およびコンピュー<br>タがスリープから 「立ち上がった」ときに、スピンダウンによ<br>って電力を蓄えます。そのため、スリープ モードからスピンア<br>ップする場合、ハード ディスクに十分な時間が与えられません。 |
| ハード ディスクの動作<br>が遅い。                                      | 他の USB デバイスが同じポー<br>トまたはハブに接続されていま<br>せんか。                           | 他の USB デバイスをすべて取り外し、ハード ディスクのパフォ<br>ーマンスが改善されるかどうかを確認してください。                                                                                                    |
| Hi-Speed USB 2.0 を<br>介して接続しても、デ<br>バイスの実行速度が速<br>くならない。 | Mac OS 10.x で使用していま<br>すか。                                           | アップル社がネイティブ Hi-Speed USB 2.0 ポートを Apple コ<br>ンピュータに組み込み始めたのは、最近のことです。Hi-Speed<br>USB 2.0 の転送速度を実現するには、Hi-Speed USB 2.0 PCl<br>または PC カードを お使いのコンピュータに追加する必要があ<br>ります。                                   |

# 5.2. Windows のトラブルシューティング

| 問題                     | 質問                                                | 解決方法                                                                                                    |
|------------------------|---------------------------------------------------|----------------------------------------------------------------------------------------------------|
| コンピュータがデバイ<br>スを認識しない。 | デバイスはフォーマットされて<br>いますか。                           | ディスクが正しくフォーマットされているかどうかを確認してく<br>ださい。詳しくは、「3. フォーマットとパーティション (オプシ<br>ョン)」を参照してください。                                             |
|                        | お使いのコンピュータの OS で<br>は、ファイル システムがサポー<br>トされていますか。  | 詳しくは、コンピュータのマニュアルをチェックし、「3. フォー<br>マットとパーティション (オプション)」を参照してください。                                                               |
|                        | [マイ コンピュータ] にデバイ<br>スのアイコンが表示されていま<br>すか。         | [マイ コンピュータ] を開き、デバイスのアイコンとそのデバイ<br>スに割り当てられているドライブ文字を探します。デバイスが表<br>示されない場合は、この後に記載されているトラブルシューティ<br>ングのヒントをすべて読んで、問題を解決してください。 |
|                        | お使いのコンピュータは、本製<br>品を使用するための最低システ<br>ム要件を満たしていますか。 | 「1.2. パッケージ内容」を参照してください。                                                                                                    |

| 問題                                                       | 質問                                                        | 解決方法                                                                                                    |
|----------------------------------------------------------|-----------------------------------------------------------|----------------------------------------------------------------------------------------------------|
| コンピュータがデバイ<br>スを認識しない。                                   | デバイスに十分な電力が供給さ<br>れていますか。                                 | ハード ディスクの正面にある LED がオンになっていない場合<br>は、コンピュータの USB バスから十分な電力が供給されてい<br>ない可能性があります。「2.3. オプションの電力共有ケーブル<br>を接続する」の説明に従ってUSB 電力共有ケーブルを接続して<br>ください。このケーブルは LaCie Portable Hard Drive USB/<br>FireWire に付属しています。LaCie Portable Hard Drive USB<br>2.0 の場合は、LaCie の Web サイトから購入できます。 |
|                                                          | インタフェースと OS に適した<br>手順でインストールを行いまし<br>たか。                 | 「2.1. USB インタフェース ケーブルの接続」のステップを確認<br>してください。                                                                                                    |
|                                                          | USB ケーブルの両端がしっかり<br>と取り付けられていますか。                         | USB ケーブルの両端を調べ、両端がそれぞれのポートにきちん<br>と取り付けられていることを確認してください。ケーブルを取り<br>外し、10 秒経ってから再度接続してください。それでもハード<br>ディスクが認識されない場合、コンピュータを再起動して、もう<br>一度接続し直してください。                                                                                                    |
|                                                          | その他のデバイス ドライバま<br>たは機能拡張と競合していませ<br>んか。                   | LaCie テクニカル サポートにお問い合わせください。                                                                                                    |
| ハード ディスクの動作<br>が遅い。                                      | 他の USB デバイスが同じポー<br>トまたはハブに接続されていま<br>せんか。                | 他の USB デバイスをすべて取り外し、ハード ディスクのパフォ<br>ーマンスが改善されるかどうかを確認してください。                                                                                                    |
| Hi-Speed USB 2.0 を<br>介して接続しても、デ<br>バイスの実行速度が速<br>くならない。 | ドライブがコンピュータの USB<br>1.1 ポートまたは UBS 1.1 ハブ<br>に接続されていませんか。 | LaCie ハード ディスクをコンピュータの USB 1.1 ポートまた<br>はハブに接続していると、速度は速くなりません。Hi-Speed<br>USB 2.0 デバイスは Hi-Speed USB 2.0 ポートまたはハブに接<br>続されたときにのみ、Hi-Speed USB 2.0 のパフォーマンス レ<br>ベルで動作します。したがって、Hi-Speed USB 2.0 デバイス<br>は、USB 2.0 よりも遅い USB 1.1 の転送速度で動作します。                                 |
|                                                          | デバイスはコンピュータの Hi-<br>Speed USB 2.0 ポートに接続<br>されていますか。      | ホスト バス アダプタとデバイスの両方に Hi-Speed USB 2.0 ド<br>ライバが正しくインストールされているかどうかを確認してくだ<br>さい。不確かな場合は、ドライバをアンインストールして、再度<br>インストールしてください。                                                                                                    |
|                                                          | ご使用のコンピュータと OS<br>は、Hi-Speed USB 2.0 に対応<br>していますか。       | 「1.1. システム要件                                                                                                    |

# 6. カスタマ サポートへのお問い合わせ

2010年1月より、日本市場でのLaCie商品販売はエレコム株式会社が行っています。カスタマーサポートおよび製品 保証の内容、連絡先は製品に同梱されている「保証書」の面の記載事項をご確認ください。Webリンク先の情報、サー ビスは無効または使えない場合があります。

#### カスタマ サポートへお問い合わせいただく前に

- 1. このマニュアルをよくお読みになり、「5. トラブルシュー ティング」を再度ご確認ください。
- 2. 問題点を明確にしてください。可能であれば、CPU 上の 外付けデバイスを本製品だけにして、すべてのケーブルが 正しくしっかりと取り付けられていることを確認してくだ さい。

「トラブルシューティング」のチェックリストにすべて目を通 し、問題が該当しないかどうかを確認します。それでも本ディ スクが正常に動作しない場合は、<u>www.lacie.com/jp/contact</u> までお問い合わせください。次の情報をお手元にご用意の上 で、当社へお問い合わせください。

| 情報                                           | 確認箇所                                                                                                    |  |
|----------------------------------------------|----------------------------------------------------------------------------------------------------|--|
| LaCie ハード ディスクのシリアル番号                        | デバイス背面のシール、または納品時の梱包箱にあります。                                                                                                    |  |
| Macintosh/PC の機種                             | Mac をご使用の方:メニュー バーの Apple アイコンをクリックし、[こ<br>の Mac について] を選択します。                                                                       |  |
| オペレーティング システムのバージョン番号                        |                                                                                                    |  |
| プロセッサの速度                                     | Windows をご使用の方: [マイ コンピュータ] を右クリックし、[プロパ                                                                                             |  |
| コンピュータ メモリ                                   | テイ] > [全版]を選択しまり。                                                                                                    |  |
| コンピュータにインストールされている内蔵および<br>外付け周辺機器のメーカー名と機種名 | Mac をお使いの方: Finder バーのアップル アイコンをクリックし、[こ<br>の Mac について] を選択します。[詳しい情報] を選択します。Apple<br>システム プロファイラが起動され、内蔵および外付け周辺機器がリスト<br>アップされます。 |  |
|                                              | パティ] > [ハードウェア]                                                                                                    |  |

# 6.1. Lacie テクニカル サポートの連絡先

| LaCie アジア、シンガポールおよび香港                                         | LaCie オーストラリア                                   |
|---------------------------------------------------------------|-------------------------------------------------|
| 連絡先:                                                          | 連絡先:                                            |
| <u>http://www.lacie.com/asia/contact/</u>                     | <u>http://www.lacie.com/au/contact/</u>         |
| LaCie ベルギー                                                    | LaCie カナダ                                       |
| 連絡先:                                                          | 連絡先:                                            |
| <u>http://www.lacie.com/be/contact/ (</u> フランス語)              | <u>http://www.lacie.com/caen/contact/ (</u> 英語) |
| LaCie デンマーク                                                   | LaCie フィンランド                                    |
| 連絡先:                                                          | 連絡先:                                            |
| <u>http://www.lacie.com/dk/contact</u>                        | <u>http://www.lacie.com/fi/contact/</u>         |
| LaCie フランス                                                    | LaCie ドイツ                                       |
| 連絡先:                                                          | 連絡先:                                            |
| <u>http://www.lacie.com/fr/contact/</u>                       | <u>http://www.lacie.com/de/contact/</u>         |
| LaCie イタリア                                                    | LaCie 日本                                        |
| 連絡先:                                                          | 連絡先:                                            |
| <u>http://www.lacie.com/it/contact/</u>                       | <u>http://www.lacie.com/jp/contact/</u>         |
| LaCie オランダ                                                    | LaCie ノルウェー                                     |
| 連絡先:                                                          | 連絡先:                                            |
| <u>http://www.lacie.com/nl/contact/</u>                       | <u>http://www.lacie.com/no/contact/</u>         |
| LaCie スペイン                                                    | LaCie スウェーデン                                    |
| 連絡先:                                                          | 連絡先:                                            |
| <u>http://www.lacie.com/es/contact/</u>                       | <u>http://www.lacie.com/se/contact</u>          |
| LaCie スイス                                                     | LaCie 英国                                        |
| 連絡先:                                                          | 連絡先:                                            |
| <u>http://www.lacie.com/chfr/contact/</u> (フランス語)             | <u>http://www.lacie.com/uk/contact/</u>         |
| LaCie アイルランド                                                  | LaCie アメリカ合衆国                                   |
| 連絡先:                                                          | 連絡先:                                            |
| <u>http://www.lacie.com/ie/contact/</u>                       | <u>http://www.lacie.com/contact/</u>            |
| LaCie インターナショナル<br>連絡先:<br>http://www.lacie.com/intl/contact/ |                                                 |

## 7. 保証について

2010年1月より、日本市場でのLaCie商品販売はエレコム株式会社が行っています。カスタマーサポートおよび製品 保証の内容、連絡先は製品に同梱されている「保証書」の面の記載事項をご確認ください。Webリンク先の情報、サー ビスは無効または使えない場合があります。

当社は、保証書に指定されている期間内において、正常なご使 用のもとで生じたすべての製造上の欠陥に対して、本製品を保 証いたします。保証期間内に本製品に欠陥が見つかった場合、 当社の裁量で、欠陥品を修理または交換するものとします。次 の場合は、保証対象外となります。

- ◆本製品を、標準外の使用環境または標準外の保守環境で 使用または保管した場合
- ◆ 修理、改造、変更について当社の書面による明白な承認 がないにもかかわらず、本製品を修理、改造、変更した 場合
- ◆ 本製品を誤用・放置したり、落雷、電気関連の障害、荷 造り不良、事故があった場合
- ◆ 本製品が不適切に設置された場合
- ◆ 本製品のシリアル番号を汚損または紛失した場合
- ◆ 破損部品が、ピックアップ トレイなど交換用パーツである場合
- ◆ 本製品のケーシングの不正開封防止シールが破られている場合

当社およびその納入業者は、本製品の使用中に起こったデータ 損失、あるいは結果的に生じたいかなる問題についても責任を 負いません。

当社は、いかなる場合においても、財産や設備の損傷または損 失、利益または収益の損失、交換品にかかる支出、停電が原因 で生じた支出または不都合など、またこれらに制限されず、直 接的、特別的または間接的の如何を問わず、損害については一 切責任を負いません。

本製品の使用中に生じたデータのいかなる損失、改悪、破壊 は、お客様ご自身の責任であり、いかなる場合であっても当 社はそのデータの回復または修復について責任を負いません。

いかなる場合でも、製品に支払われた購入価格を上回る金額を 請求することはできません。

保証サービスを受ける場合は、LaCie テクニカル サポートま でご連絡ください。LaCie 製品のシリアル番号をご用意くだ さい。また、本製品が保証期間内であることを確認するために 購入を証明するものをご提示いただくことがあります。 当社に製品を返品される場合は、購入時にその製品が入ってい た箱にしっかりと梱包し、送料前払いでお送りください。

<mark>重要な情報</mark>: 無償のテクニカル サポートをご利用になるに は、次の Web サイトでオンライン登録を行う必要がありま す。<u>www.lacie.com/register</u>